## Adding a New User as a Site Administrator in Moodle

An existing Site Administrator will need to authenticate into the Moodle Site to create a new user and add the site administrator.

1. Once the user has authenticated into the system, click the **Site administration** tab.

| Acriswell Moodle LMS | Home | Dashboard | My course Site administration |  |  |
|----------------------|------|-----------|-------------------------------|--|--|
|                      |      |           | Dashboard                     |  |  |
|                      |      | Dashboard |                               |  |  |
|                      |      |           | Latest announcements          |  |  |
|                      |      |           | Add a new topic               |  |  |
|                      |      |           | 24 Apr, 21:07                 |  |  |
|                      |      |           | System Administrator          |  |  |
|                      |      |           | Welcome                       |  |  |
|                      |      |           | Older topics                  |  |  |
|                      |      |           |                               |  |  |

- 2. Within the *Site administration* area, select the **Users** tab.
- 3. Locate the *Accounts* section.
- 4. Choose the **Add a new user** option within that section.

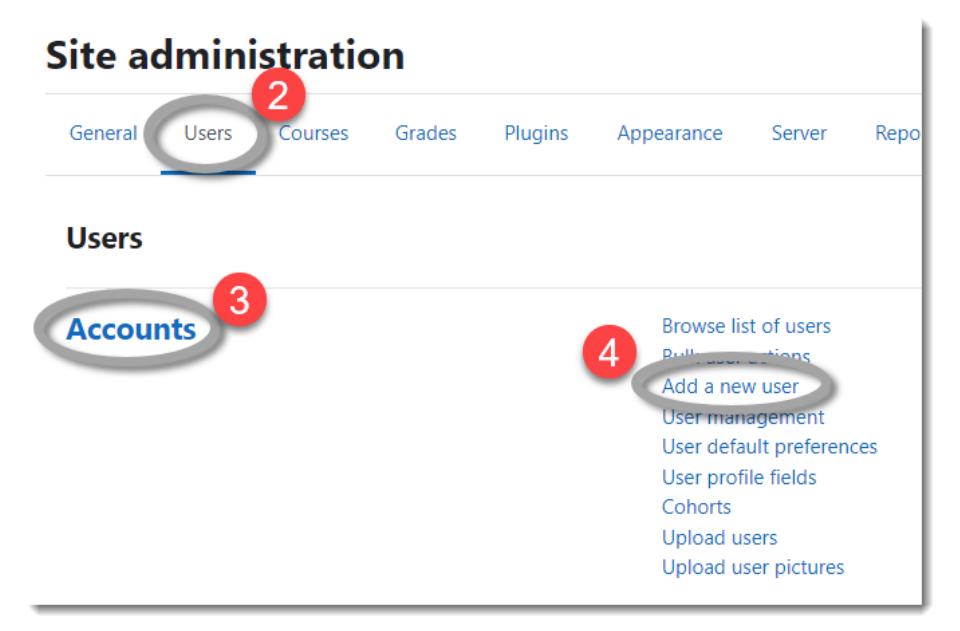

- 5. On the Add a new user page, enter the following information.
  - a. Username
  - b. Password
  - c. First name
  - d. Surname
  - e. Email address
- 6. Other options and preferences can be entered, as desired.
- 7. When all desired and required fields are completed, click the **Create user** button at the bottom of the page.

|                                       | Expand all                                                                                                    |
|---------------------------------------|----------------------------------------------------------------------------------------------------|
| <ul> <li>General</li> </ul>           |                                                                                                    |
| Username                              | 0                                                                                                    |
| Choose an<br>authentication<br>method | Manual accounts                                                                                                    |
|                                       | Suspended account                                                                                                    |
|                                       | Generate password and notify user                                                                                                    |
|                                       | The password must have at least 8 characters, at least 1 digit(s), at least 1 lower case letter(s), at least 1 upper case letter(s), at least 1 special character(s) such as as $*$ , -, or # |
| New password                          | <ul> <li>Click to enter text </li> </ul>                                                                                                    |
|                                       | □ Force password change 3                                                                                                    |
| First name                            |                                                                                                    |
| Surname                               | 0                                                                                                    |
| Email address                         |                                                                                                    |
| Email display                         | Allow only other course participants to see my email address                                                                                                    |
| MoodleNet profile                     |                                                                                                    |
|                                       | ~~~~~~~~~~~~~~~~~~~~~~~~~~~~~~~~~~~~~~                                                                                                    |
| Addition                              | al names                                                                                                    |
| > Interests                           |                                                                                                    |
| Optional                              |                                                                                                    |
| -                                     | Create user Cancel                                                                                                    |
|                                       |                                                                                                    |

- 8. Once the user is created, navigate back to the **Site administration** area.
- 9. Within the *Site administration* area, select the **Users** tab.
- 10. Locate the Permissions section.
- 11. Choose the **Site administrators** option within that section.

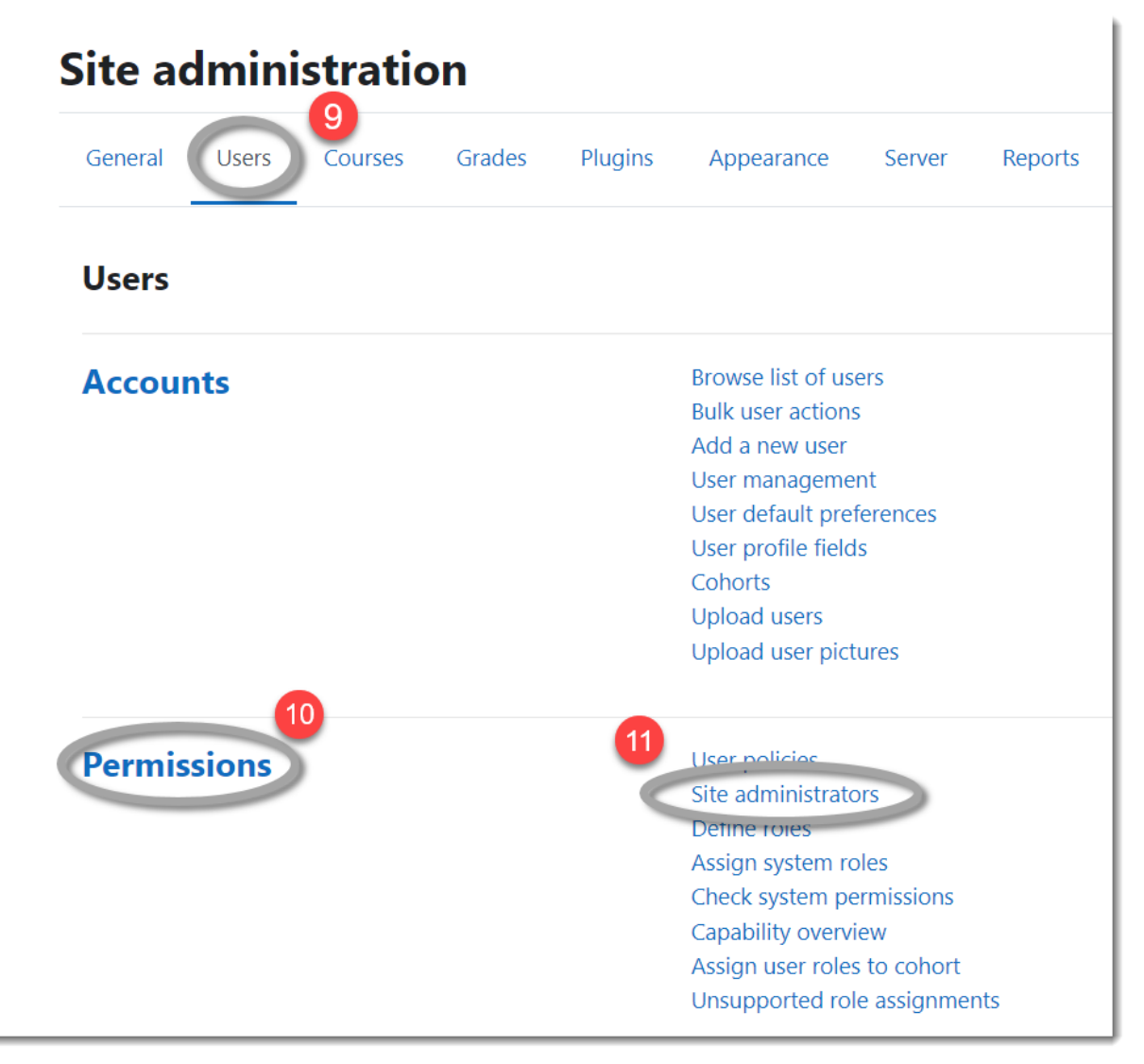

- 12. On the Manage site administrators page, search or locate the user to be added as an administrator.
- 13. Select that user and click the **Add** button between the two lists to add the user as a Site Administrator.

| Acriswell Moodle                                                           | Search Q                |
|----------------------------------------------------------------------------|-------------------------|
| General Users Courses Grades Plugins Appearance Server Reports Development |                         |
| Manage site administrators                                                 |                         |
| Current site administrators Users                                          |                         |
| Add     Potential users (1)     Demo User Admin (demo_user_ad              | dmin@alexbcriswell.com) |
| Remove ►                                                                   |                         |
| Set main admin                                                             |                         |
|                                                                            |                         |

- 14. A confirmation will appear asking to confirm adding the user as a SIte Administrator. Click the **Continue** button to proceed.
- 15. The page should refresh and the user should now be listed as a Site Administrator.